## 4.2.1.5. 分割払い

お客様が分割払いを利用される場合の操作について説明します。

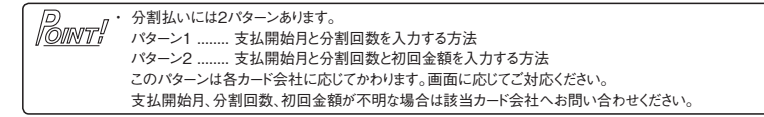

(磁気クレジットカードの場合) (ICクレジットカードの場合)

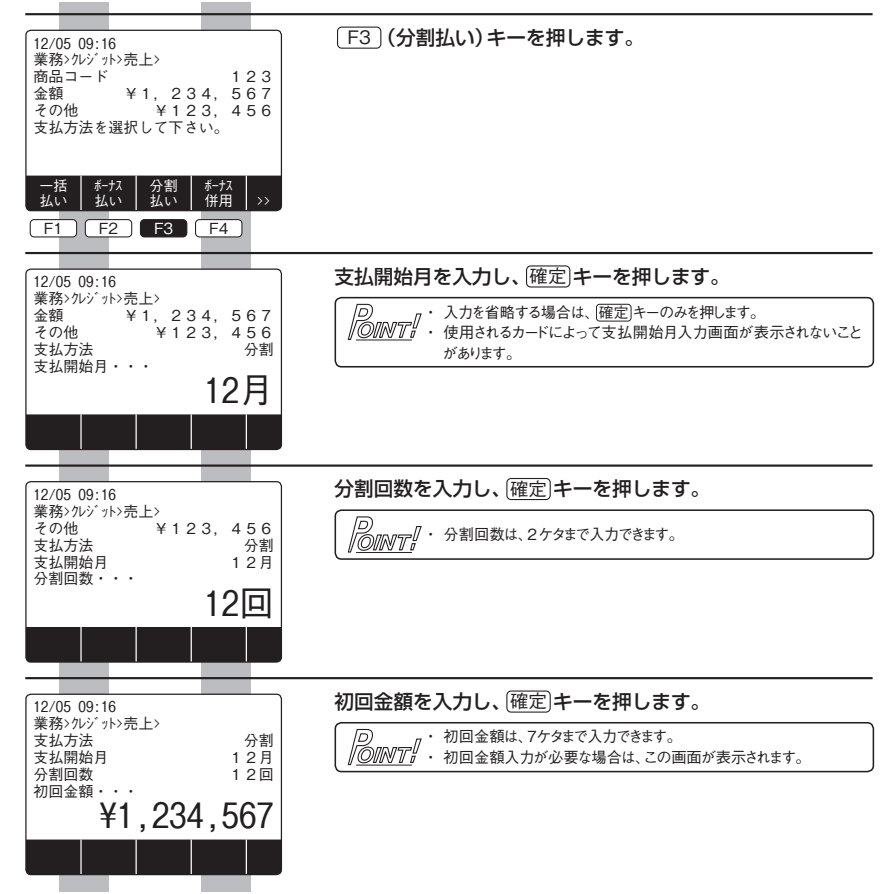

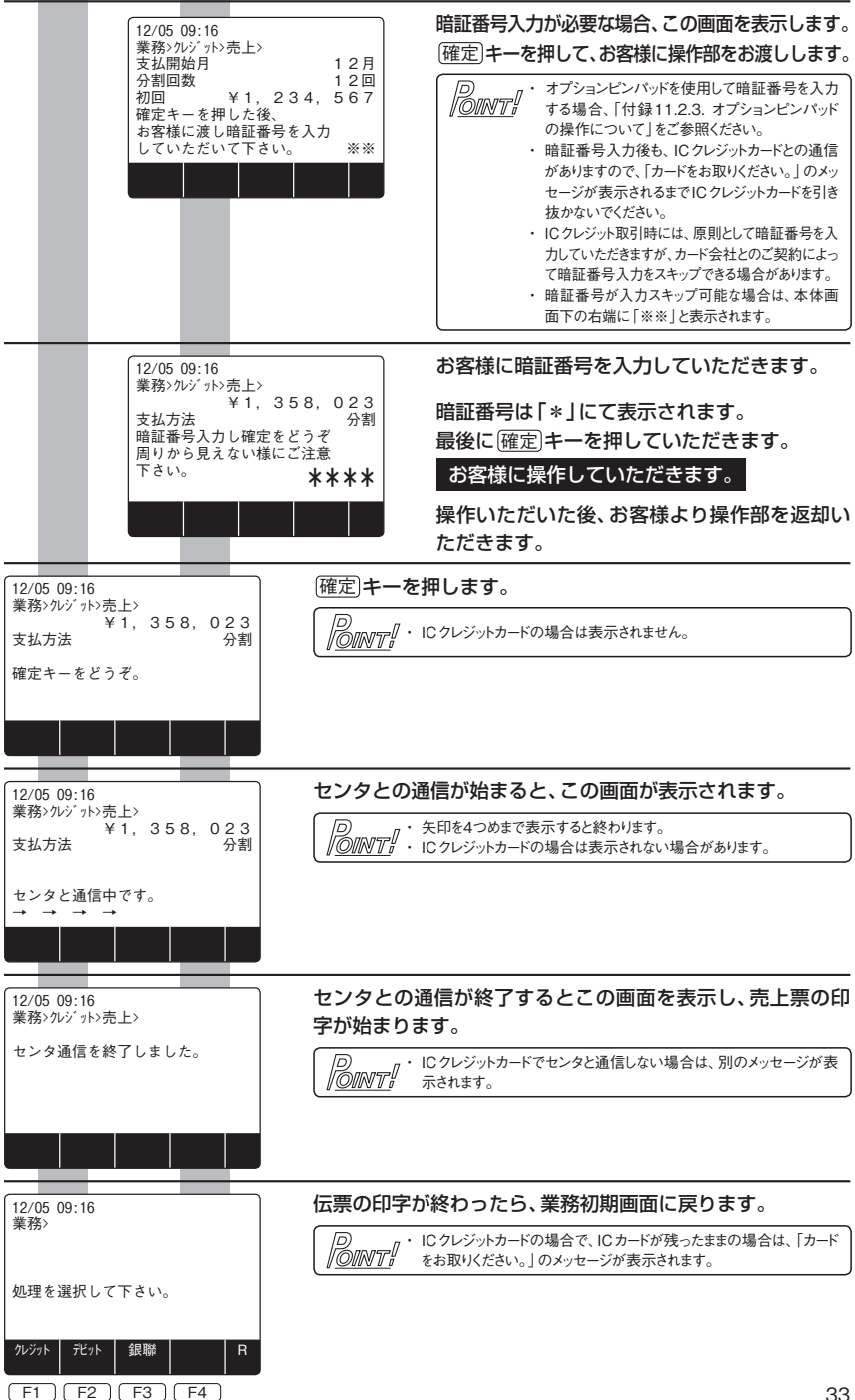